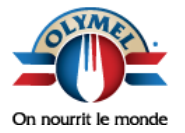

Olymel s.e.c 2200 avenue Pratte St-Hyacinthe, Qc

Téléphone 450 771-0400

Télécopie 450 773-6436 En utilisant ce lien internet : <u>http://extranet.olymel.ca/fr/</u>

Vous accédez à cette page.

Si vous avez le message suivant :

«Le certificat de sécurité de ce site Web présente un problème »

Choisir l'option : Poursuivre avec ce site Web (non recommandé)

Voici la page d'accueil qui vous sera présentée

#### Veuillez vous connecter en cliquant sur le bouton entouré en rouge

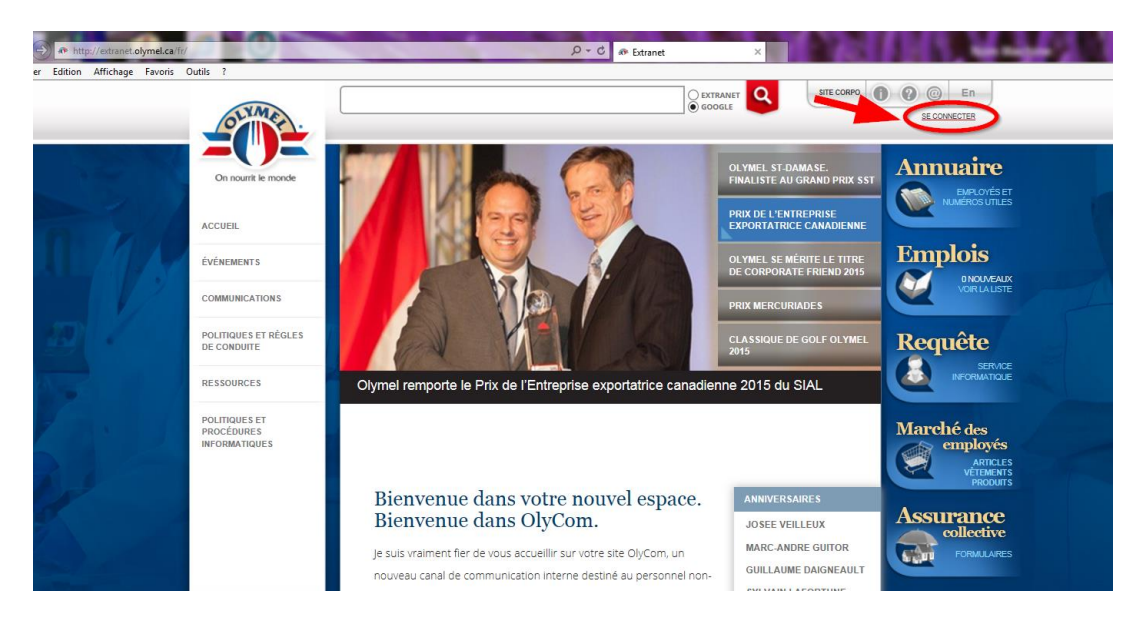

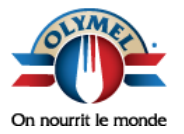

Olymel s.e.c 2200 avenue Pratte St-Hyacinthe, Qc

Téléphone 450 771-0400

Télécopie 450 773-6436 Lors de votre première visite, comme vous n'avez pas déjà de nom d'utilisateur, vous devrez utiliser le lien : « Formulaire d'abonnement »

|             | BIENVENUE                                                                                                    |  |
|-------------|----------------------------------------------------------------------------------------------------|--|
| Mon compte  | Connexion<br>Connectez-vous pour accéder à votre compte.                                                                                                    |  |
| utilisateur | Nom d'usager                                                                                                    |  |
|             | Jai perdu mon nom d'usager<br>Mot de passe                                                                                                    |  |
|             | J'ai perdu mon mot de passe                                                                                                    |  |
|             | SE CONNECTER                                                                                                    |  |
| T Re        | SE CONNECTER<br>Si vous n'avez jamais été abonné au relevé de<br>paie par courriel veuillez cliquer sur le lien<br>suivant pour compilie lo formulaire afin de vous<br>abonner [Formulaire dabonnement] |  |

Vous devez avoir les informations de votre talon de paie pour l'abonnement.

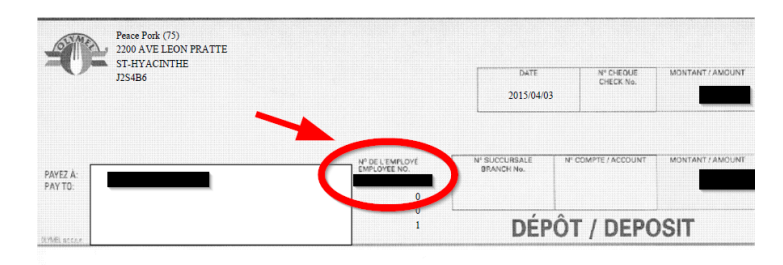

English

#### Procédure – Création du compte de l'utilisateur

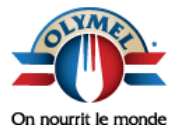

Olymel s.e.c 2200 avenue Pratte St-Hyacinthe, Qc

Téléphone 450 771-0400

Télécopie 450 773-6436

# Abonnement à Olycom

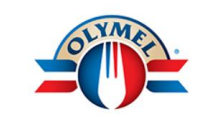

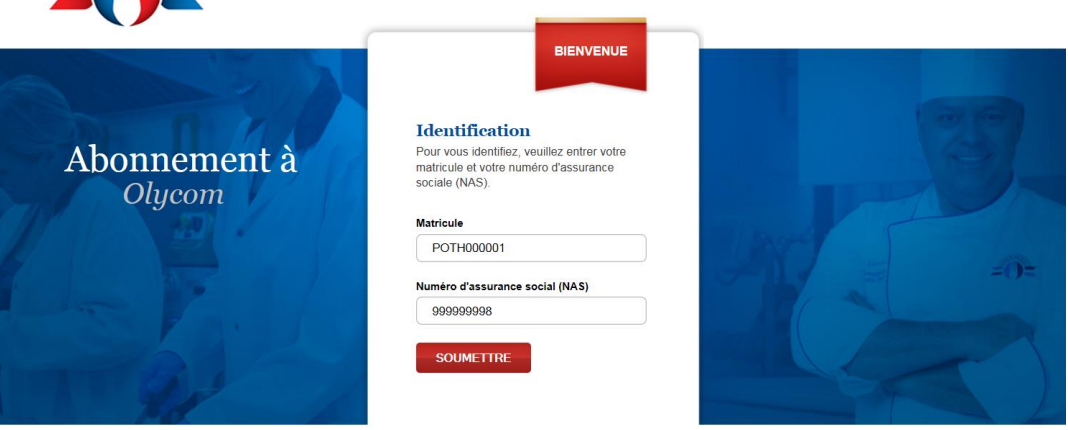

© 2001-2015 Olymel S.E.C.

Étapes d'enregistrements :

Pour pouvoir vous identifier, on vous demandera votre matricule (no d'employé) qui est sur votre talon de paie ainsi que votre numéro d'assurance social dans le but de valider votre identité.

Pour éviter d'éventuels problèmes techniques nous vous suggérons de vous enregistrer dès maintenant <u>avant le 30 octobre 2015</u> afin de pouvoir utiliser le mot de passe que vous aurez choisi.

Complétez les deux champs et utilisez le bouton

SOUMETTRE

pour continuer.

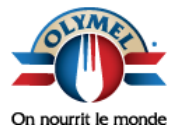

Olymel s.e.c 2200 avenue Pratte St-Hyacinthe, Qc

Téléphone 450 771-0400

Télécopie 450 773-6436

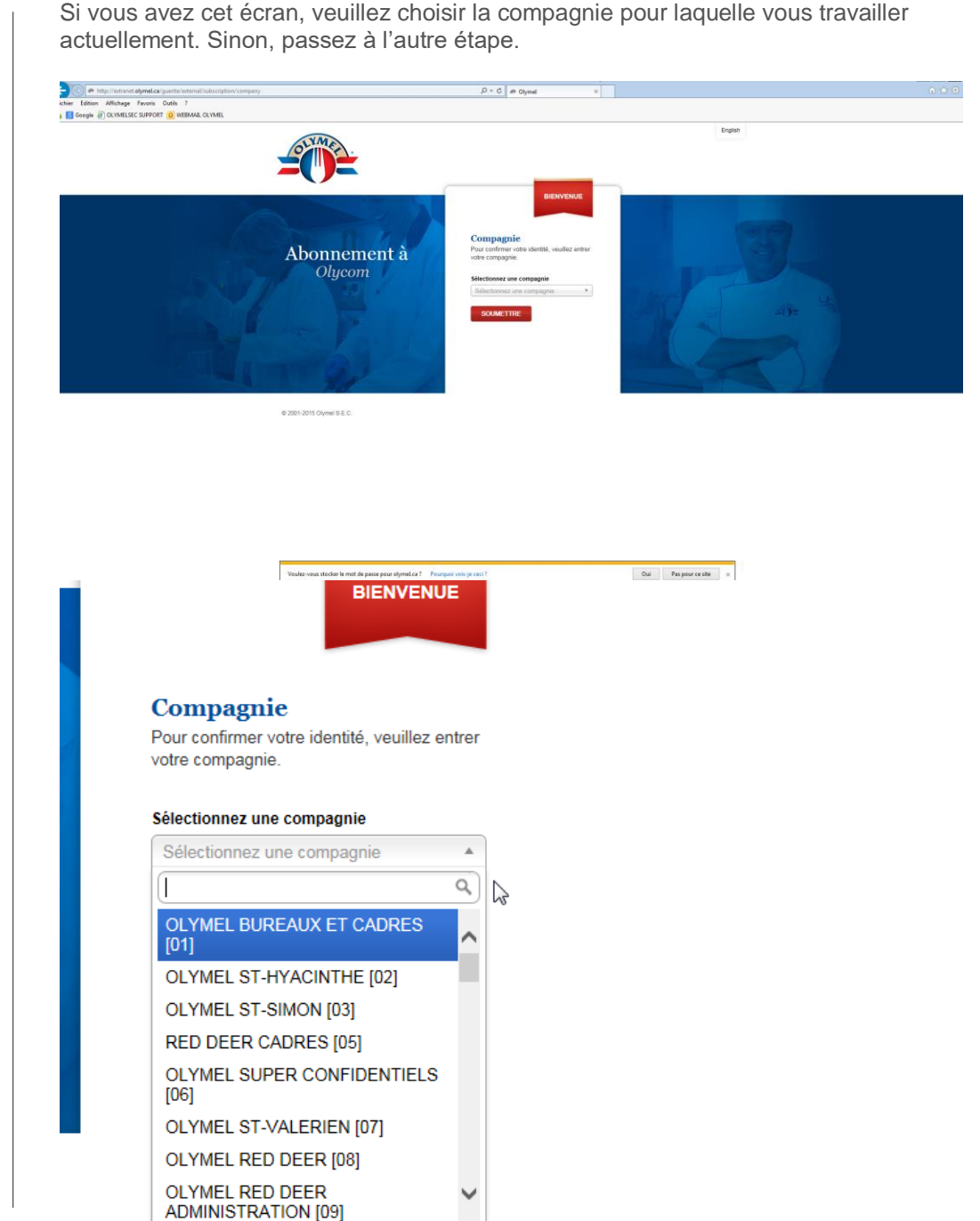

Complétez les cinq champs et accédez à l'étape suivante.

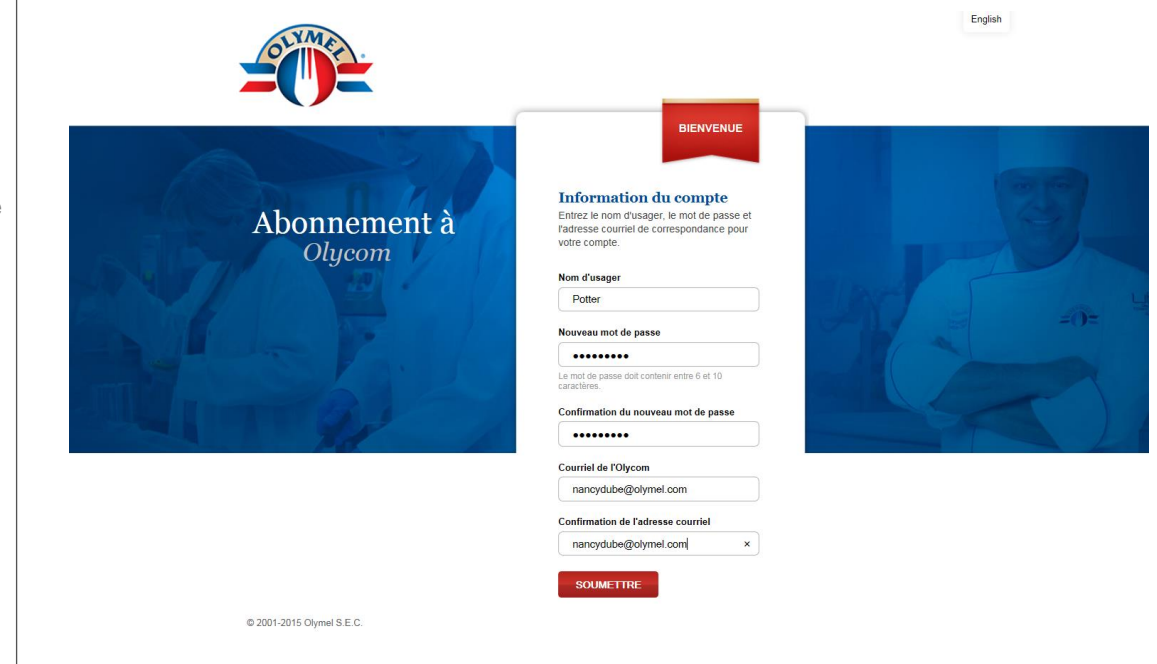

- 1. Le nom d'usager est le nom que vous choisirez en respectant les règles de maximum de lettres et de chiffres.
- 2. Nouveau NIP : certains d'entre vous aviez déjà un NIP, vous pourriez utiliser le même.
- 3. Confirmez votre nouveau NIP
- 4. Inscrire votre adresse courriel d'Olymel. Notez que vous pourriez éventuellement modifier cette adresse en accédant à votre profil, il en va de même pour votre NIP.
- 5. Confirmer votre adresse courriel

Utilisez le bouton

SOUMETTRE

pour continuer.

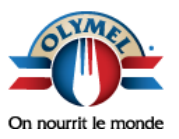

Olymel s.e.c 2200 avenue Pratte St-Hyacinthe, Qc

Téléphone 450 771-0400

Télécopie 450 773-6436

#### Date : 15 octobre 2015

English

### Procédure – Création du compte de l'utilisateur

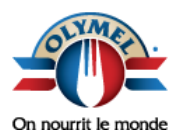

Olymel s.e.c 2200 avenue Pratte St-Hyacinthe, Qc

Téléphone 450 771-0400

#### Télécopie 450 773-6436

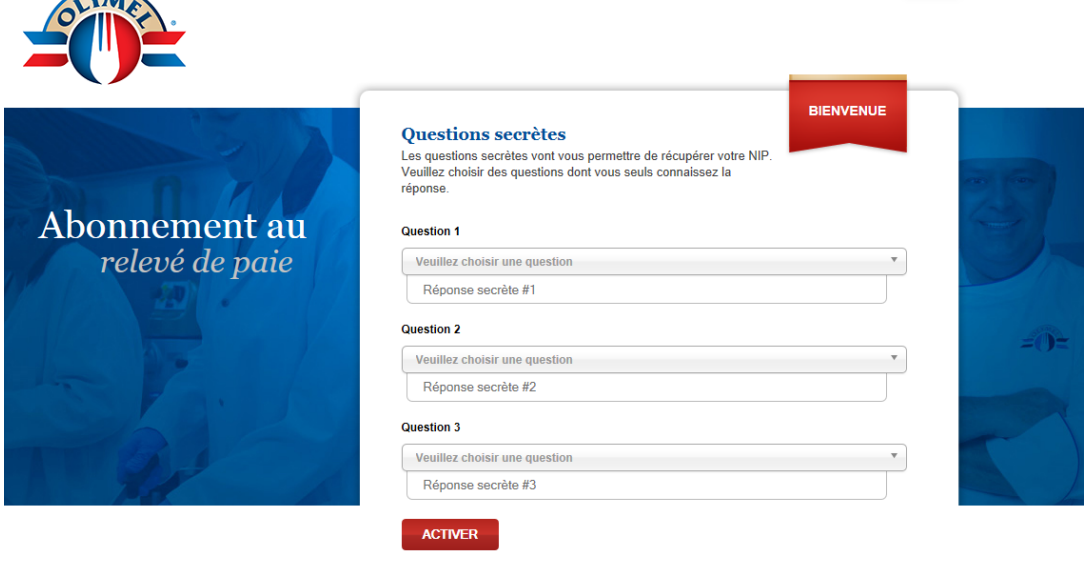

© 2001-2014 Olymel S.E.C.

Vous devez maintenant répondre à trois questions secrètes. Ces questions vont vous permettre de récupérer votre NIP dans le cas de NIP perdu.

Veuillez choisir des questions dont vous seul connaissez la réponse.

Utilisez le bouton

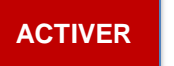

pour continuer.

Un courriel vous a été envoyé à l'adresse courriel fournie lors de votre enregistrement, ce courriel contient le lien pour confirmer votre abonnement à Olycom.

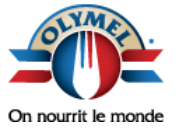

Olymel s.e.c 2200 avenue Pratte St-Hyacinthe, Qc

Téléphone 450 771-0400

Télécopie 450 773-6436

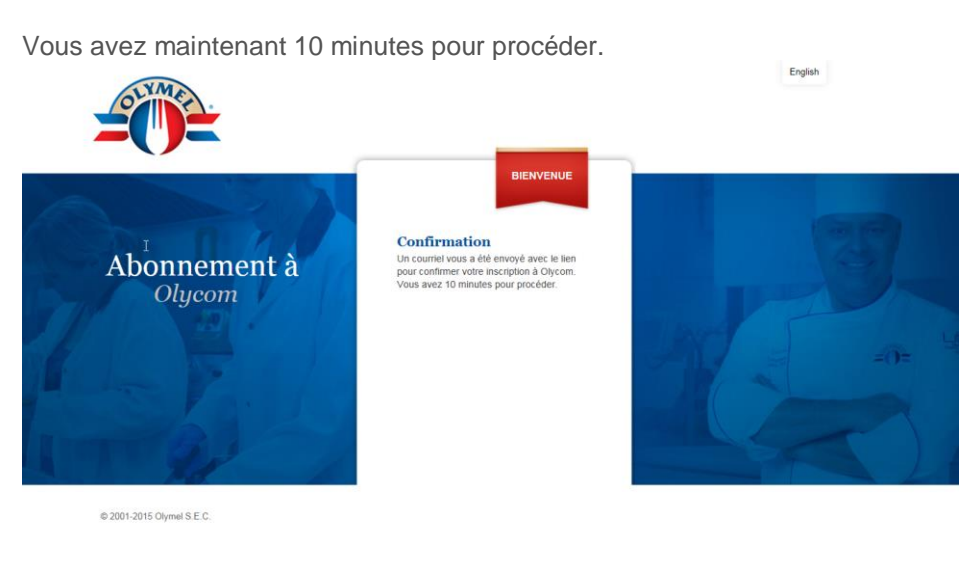

Voici le courriel que vous devriez avoir reçu

| I S U ↑ ↓  FICHIER MESSAGE    | ÷                                                                                                    | Abonnement à Olycom                                                                                                    | - Message (HTML)     |                              |        | ?                  | <b>A</b> - | □ > |
|-------------------------------|----------------------------------------------------------------------------------------------------|----------------------------------------------------------------------------------------------------|----------------------|------------------------------|--------|--------------------|------------|-----|
| ि Ignorer Supprimer Supprimer | Répondre Répondre Transférer 🗃 Plus v                                                                            | Déplacer vers : ?       ▲         Au responsable       ▼         Message d'équi       ▼                                                                                                    | Déplacer P Actions * | Attribuer une<br>stratégie * | non lu | a<br>Traduire<br>€ | Zoom       |     |
| A Nancy Dube                  | Répondre<br>4<br>ebservice@olymel.com><br>Olycom<br>nages. Pour protéger la confidentialité, Outlook             | Actions rapides ra                                                                                                    | Déplacer             | Indicateurs                  | 5      | Modification       | Zoom       |     |
|                               | Confirm<br>l'abonnem                                                                                             | Confirmation de<br>l'abonnement à l'Olycom                                                                                                    |                      |                              |        |                    |            | 2   |
|                               | Bonjour Stephen H<br>Veuillez cliquer sur<br>de confirmer votre<br><u>http://dev.imarcom</u><br>token=GcykMzpJTF | Bonjour Stephen Harper,<br>Veuillez Citquer sur le lien suivant dans les 10 minutes suivant la réception de ce courriel afin<br>de confirmer votre abonnement à rOlycom :<br><u>http://dev.imarcom.net/tw54_ohmel_corpo_staging/guerite/external/subscription/activation/?</u><br>token=GcvMMzpJTBkUl5qdoLo8U1YC9-g&language=fr&s=s28vfmrk3dfnsa8fmitm6l0pq4 |                      |                              |        |                    |            |     |
|                               |                                                                                                    |                                                                                                    |                      |                              |        |                    |            |     |

Veuillez cliquer sur le lien afin de confirmer votre abonnement à Olycom.

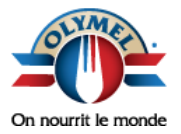

Olymel s.e.c 2200 avenue Pratte St-Hyacinthe, Qc

Téléphone 450 771-0400

Télécopie 450 773-6436 Dès que l'abonnement est confirmé, vous devriez voir ce message.

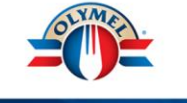

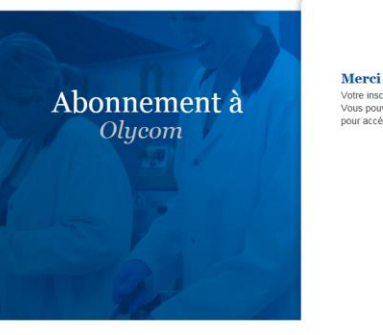

© 2001-2015 Olymel S.E.C.

Votre inscription à Olycom est complétée. Vous pouvez retourner à la page connexion pour accéder à votre compte.

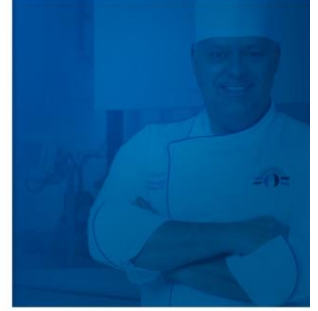

Vous êtes maintenant inscrit à Olycom!